## Οδηγός για

\*εγγραφή στην Κυβερνητική Διαδικτυακή Δίοδο Ασφαλείας «Αριάδνη» \*υποβολή αίτησης στο Μέτρο 22 – Έκτακτη ενίσχυση για στήριξη των γεωργών για αντιμετώπιση των επιπτώσεων της εισβολής της Ρωσίας στην Ουκρανία

## <u>Δράση Γ: Αμπελουργία (Ποικιλίες «ΞΥΝΙΣΤΕΡΙ» και</u>

## «ΝΤΟΠΙΟ ΜΑΥΡΟ»)

Ο οδηγός χωρίζεται σε δύο μέρη: Α και Β.

Το μέρος Α αφορά όλους τους καλλιεργητές αμπελώνων οι οποίοι δεν είναι ε**γγεγραμμένοι χρήστες** στην Κυβερνητική Διαδικτυακή Πύλη «GOV.CY» και ως εκ τούτου για να μπορέσουν να υποβάλουν αίτηση στο εν λόγω Μέτρο, θα πρέπει πρώτα να εγγραφούν.

Όσοι καλλιεργητές αμπελώνων είναι ε**γγεγραμμένοι χρήστες** στην Κυβερνητική Διαδικτυακή Πύλη «GOV.CY» να αγνοήσουν το μέρος Α και να προχωρήσουν στο μέρος Β.

<u>Το μέρος B</u> αφορά τη διαδικασία υποβολής της αίτησης στο Μέτρο 22 και θα πρέπει να συμπληρωθεί από ΟΛΟΥΣ τους ενδιαφερόμενους.

ΜΕΡΟΣ Α - Διαδικασία εγγραφής στην Κυβερνητική Διαδικτυακή Πύλη «GOV.CY»

1. Η εγγραφή Κυβερνητική Διαδικτυακή Πύλη «GOV.CY» γίνεται μέσω της ιστοσελίδας <u>https://eservices.cyprus.gov.cy</u> δημιουργώντας προσωπικό προφίλ.

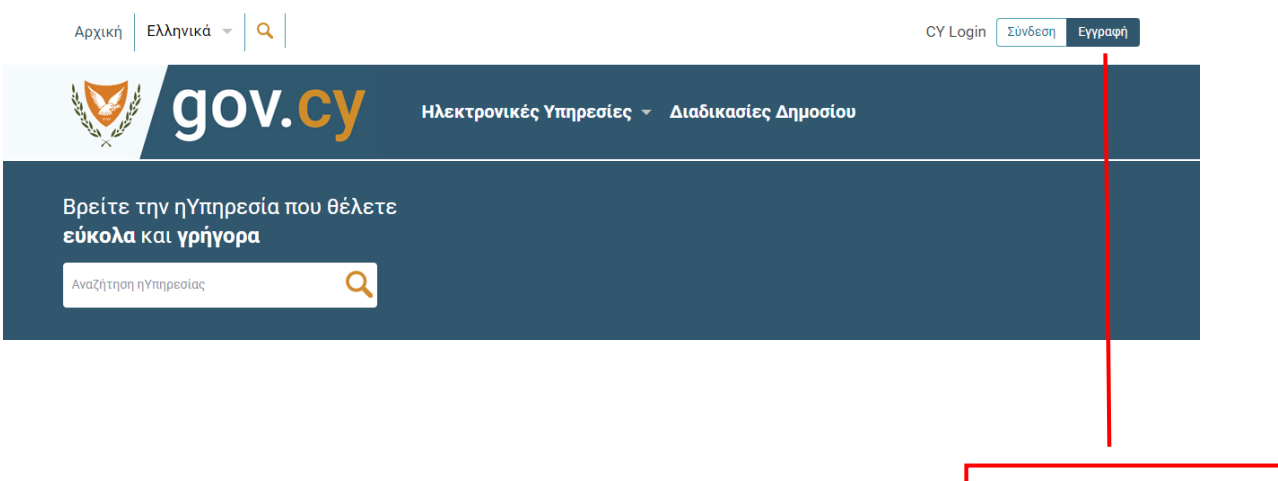

Επιλέγετε ΕΓΓΡΑΦΗ για να δημιουργήσετε το προφίλ σας.

- Μια Ενιαία Πρόσβαση. Πολλές Κυβερνητικές η-Υπηρεσίες Ενιαία Πρόσβαση Ασφάλεια Εξοικονόμηση Χρόνου Το προφίλ στο CY Login σας παρέχει ασφαλή Σταδιακά, όλα τα κρατικά συστήματα θα Χρησιμοποιήστε τις ηλεκτρονικές υπηρεσίες πρόσβαση στις προσωπικές σας πληροφορίες συνδεθούν με το προφίλ σας, έτσι ώστε να του κράτους διαδικτυακά χωρίς να που είναι αποθηκευμένες σε κρατικά έχετε ένα κοινό λογαριασμό για τις απαιτείται η επί τόπου μετάβαση σε κρατικές συστήματα. συναλλαγές σας με όλα. υπηρεσίες. Για Πολίτες Για Εταιρείες και Οργανισμούς Εγγραφείτε ως Πολίτης εάν επιθυμείτε να Εγγραφείτε ως Οργανισμός εάν επιθυμείτε να χρησιμοποιήσετε η-Υπηρεσίες που απευθύνονται σε χρησιμοποιήσετε η-Υπηρεσίες που απευθύνονται σε Φυσικα Πρόσωπα όπως: οργανισμούς όπως: Φορολογίκα Εταιρείες/Εμπορικοί Οργανισμοί/Επιχειρήσεις Γη και κατοικία Τράπεζες Δήμοι/Κοινότητες Συνταξιοδότηση Εργασία Σωματεία/Ιδρύματα Χορηγίες και Επιδόματα Κρατικές Υπηρεσίες Εγγραφείτε εδώ Εγγραφείτε εδώ © 2020 Κυπριακή Δημοκρατία, Τμήμα Υπηρεσιών Πληροφορικής Εγγραφή Εγγραφή για για φυσικά εταιρείες πρόσωπα/ πολίτες
- 2. Επιλέγετε ανάλογα ένα από τα δύο προφίλ "Για Πολίτες" ή "Για Εταιρείες και Οργανισμούς"

3α. Αν θα εγγραφείτε ως Φυσικό Πρόσωπο, επειδή θα υποβάλετε αίτηση στο Μέτρο 22 ως φυσικό πρόσωπο, τότε συμπληρώνετε ΟΛΑ τα στοιχεία που απαιτούνται από το Έντυπο

| Εγγραφή ως Φυσικ                                                                                 | ώ Πρόσωπο                                         |                              |        | · Όπως αναγράφεται  |
|--------------------------------------------------------------------------------------------------|---------------------------------------------------|------------------------------|--------|---------------------|
| Ονοματεπώνυμο                                                                                    |                                                   |                              |        | στην ταυτότητα σας. |
|                                                                                                  |                                                   |                              |        |                     |
| Χρήστης (Username)                                                                               |                                                   |                              |        |                     |
|                                                                                                  |                                                   |                              |        |                     |
| - Πρέπει να είναι μεταξύ 4 και 50 λα                                                             | τινικών χαρακτήρων (γράμματα, ι                   | αριθμοί ή επιτρεπόμενο σύμβ  | ίσλα). |                     |
| <ul> <li>Τα κενά διαστήματα δεν επιτρέπο</li> </ul>                                              | star<br>Man wa Ababba (hisba () sedana            | and it more interchants      |        |                     |
| - επιτρεπομενα συμρολα @+                                                                        | rd)                                               |                              |        |                     |
| Cubico, Hpoopdorp, Passilo                                                                       | (a)                                               |                              |        |                     |
| <ul> <li>Πρέπει να είναι μεταξύ 8 και 12 λα</li> </ul>                                           | τινικών χαρακτήρων (γράμματα,                     | αριθμοί ή επιτρεπόμενα σύμβ  | Ιαλα]. |                     |
| <ul> <li>Πρέπει να περιέχει τουλάχιστον έν</li> <li>Πρέπει να περιέχει τουλάχιστον έν</li> </ul> | α γραμμα.<br>α αριθμό.                            |                              |        |                     |
| <ul> <li>Τα διαστήματα δεν επιτρέπονται (</li> <li>Επιτρεπόμενα σύμβολα ` – 1 @ # \$</li> </ul>  | space).<br>% ^ & * () = + [ { ] } ; : * * , < . > | (74)                         |        |                     |
| Επιβεβαίωση Κωδικού Πρόσ                                                                         | δασης                                             |                              |        |                     |
|                                                                                                  |                                                   |                              |        |                     |
|                                                                                                  |                                                   |                              |        |                     |
| Ηλεκτρονικό Ταχυδρομείο                                                                          |                                                   |                              |        |                     |
|                                                                                                  |                                                   |                              |        |                     |
| Carlo Reflection and Managements of A                                                            | E                                                 |                              |        |                     |
| επιρεραιωση Ηλεκτρονικού                                                                         | αχυορομειου                                       |                              |        |                     |
|                                                                                                  |                                                   |                              |        |                     |
| Ερώτηση Ασφαλείας                                                                                |                                                   |                              |        |                     |
| Επιλέξτε                                                                                         |                                                   |                              |        |                     |
|                                                                                                  |                                                   |                              |        |                     |
| Απαντηση                                                                                         |                                                   |                              |        |                     |
|                                                                                                  |                                                   |                              |        |                     |
| Επιπλέον Πληροφορίες                                                                             |                                                   |                              |        |                     |
|                                                                                                  |                                                   |                              |        |                     |
|                                                                                                  |                                                   |                              |        |                     |
|                                                                                                  |                                                   |                              |        |                     |
| Δεν είμαι ρομπότ                                                                                 | <b>C</b>                                          |                              |        |                     |
| A                                                                                                | πάρρητο 'Όροι                                     |                              |        |                     |
| Δημιουονία                                                                                       |                                                   |                              |        |                     |
| an Branch Ann                                                                                    |                                                   | ια να προχωρη<br>τας θα ποέτ |        |                     |
| -                                                                                                |                                                   | τας σα πρεπ                  |        |                     |
|                                                                                                  | ٤                                                 |                              |        |                     |
|                                                                                                  |                                                   |                              |        |                     |
|                                                                                                  | Αφού συμπληρ                                      | ώσετε                        |        |                     |
|                                                                                                  |                                                   |                              |        |                     |
|                                                                                                  | ολά τα πεοία στ                                   | TO I                         |        |                     |
|                                                                                                  | ολά τα πεοία στ<br>Έντυπο, επιλέν                 | то<br>Ете                    |        |                     |

3β. Αν θα εγγραφείτε ως Εταιρεία / Οργανισμός, επειδή θα υποβάλετε αίτηση στο Μέτρο 22 ως εταιρεία / οργανισμός τότε συμπληρώνετε ΟΛΑ τα στοιχεία που απαιτούνται από το Έντυπο

| Εννοαφή ως Ορ                                                                        | νανισμός                                                              |
|--------------------------------------------------------------------------------------|-----------------------------------------------------------------------|
|                                                                                      | Fortopos                                                              |
|                                                                                      |                                                                       |
|                                                                                      |                                                                       |
| Aprioting (Username)                                                                 |                                                                       |
| - Πρέπει να είναι μεταξύ 4 και                                                       | 50 λατινικών χαρακτήρων (γράμματα, αριθμοί ή επιτρεπόμενα σύμβολα).   |
| <ul> <li>Ο Πρώτος χαρακτήρας πρέτ</li> <li>Τα κενά διαστήματα δεν επι</li> </ul>     | αι να πίναι ένα γράμμα (μικρό ή κπφαλαία) ή ένας αριθμός.<br>ρέπονται |
| - Επιτρεπόμενα σύμβολα @+ .<br>Κ Ευνός Παό σθασσο (Πα                                | ,-<br>                                                                |
| κωσικός προσρασης(Ρα                                                                 | sword)                                                                |
| - Πρέπει να είναι μεταξύ 8 και                                                       | 12 λατινικών χαρακτήρων (γράμματα, αριθμοί ή επιτρεπάμενα σύμβολα).   |
| <ul> <li>Πρέπει να περιέχει τουλάχια</li> <li>Πρέπει να περιέχει τουλάχια</li> </ul> | τον ένα γράμμα.<br>τον ένα αριθμό.                                    |
| <ul> <li>Τα διαστηματά δεν επιτρέπα</li> <li>Επιτρεπόμενα σύμβολα ` – 1</li> </ul>   | vros(space).<br>⊗ # 5 ‰ ^ ‰ * () = + [ ( ] ) ; : ' *, < . > / ? ] \   |
| Επιβεβαίωση Κωδικού Π                                                                | ρόσβασης                                                              |
|                                                                                      |                                                                       |
| Ηλεκτρονικό Ταχυδρομε                                                                | io                                                                    |
|                                                                                      |                                                                       |
| Επιβεβαίωση Ηλεκτρογι                                                                | κού Ταγυδαομείου                                                      |
|                                                                                      |                                                                       |
| ouisman Aana)sian                                                                    |                                                                       |
|                                                                                      |                                                                       |
| Envegre                                                                              |                                                                       |
| Αποντηση                                                                             |                                                                       |
|                                                                                      |                                                                       |
| Επιπλέον Πληροφορίες                                                                 |                                                                       |
|                                                                                      |                                                                       |
|                                                                                      |                                                                       |
| Δεν είμαι ρομπότ                                                                     | <u>C</u>                                                              |
|                                                                                      | Andgoyte - Dos                                                        |
| Δημιουργία                                                                           | Για να προχωρήσει η αίτηση                                            |
|                                                                                      | σας θα πρέπει να το                                                   |
|                                                                                      | επιλέξετε.                                                            |
|                                                                                      |                                                                       |
|                                                                                      | Αφού συμπληρώσετε όλα                                                 |
|                                                                                      | τα πεδία στο Έντυπο,                                                  |
|                                                                                      | επιλέγετε Δημιουργία.                                                 |

4. Αφού επιλέξετε ΔΗΜΙΟΥΡΓΙΑ θα εμφανιστεί το ακόλουθο μήνυμα

| Αρχική / Επιτυχής Εγγραφή                                                                                        | Ιο όνομα του χρήστη<br>(username) που βάλατε                                                                                                    |
|----------------------------------------------------------------------------------------------------|----------------------------------------------------------------------------------------------------|
| Επιτυχής Εγγραφη                                                                                                 | στην αίτηση Το email που βάλατε                                                                                                    |
| Αγαπητέ test01, ευχαριστούμε για την                                                                             | γραφή στο CYLogin,                                                                                                    |
| Το προφίλ σας πρέπει να ενεργοποιηθ<br>αποσταλεί στην ηλεκτρονική διεύθυνα                                       | ιέσα σε <b>15 λεπτά</b> πάτώντας το σύνδεσμο ενεργοποίησης στο ηλεκτρονικό μήνυμα που σας έχει<br>@gmail.com , που δηλώσατε. Αν το προφίλ σας δεν ενεργοποιηθεί στον καθορισμένο χρόνο                             |
| Το προφίλ σας πρέπει να ενεργοποιηθ<br>αποσταλεί στην ηλεκτρονική διεύθυνα<br>θα διαγραφεί αυτόματα και θα πρέπι | ιέσα σε <b>15 λεπτά</b> πάτώντας το σύνδεσμο ενεργοποίησης στο ηλεκτρονικό μήνυμα που σας έχει<br>@gmail.com , που δηλώσατε. Αν το προφίλ σας δεν ενεργοποιηθεί στον καθορισμένο χρόνο<br>α το δημιουργήσετε ξανά. |

5. Με την ολοκλήρωση της δημιουργίας του Προφίλ, θα παραλάβετε αυτόματα από το σύστημα CY Login, e mail ενεργοποίησης (στο e mail που ορίσατε κατά τη δημιουργία του προφίλ).

Ανατρέξτε στο e mail για ενεργοποίηση του προφίλ.

Σε περίπτωση που ΔΕΝ ενεργοποιηθεί το προφίλ εντός 15 λεπτών, το προφίλ διαγράφεται αυτόματα από το σύστημα. Σε αυτή την περίπτωση θα πρέπει να επαναλάβετε τη διαδικασία εγγραφής στο σύστημα ΑΡΙΑΔΝΗ.

| Thu 17/11/                         | /2022 1:08 pm                                                                                |                                                                                 |                     |
|------------------------------------|----------------------------------------------------------------------------------------------|---------------------------------------------------------------------------------|---------------------|
| C cylogi                           | n-noreply@dits.dmrid.gov.cy                                                                  |                                                                                 |                     |
| CY Login                           | n - Profile Management Request                                                               |                                                                                 |                     |
| To apanteli@da.moa.gov.c           | y .                                                                                          |                                                                                 |                     |
|                                    |                                                                                              |                                                                                 |                     |
| Αγαπητέ χρήστη,                    |                                                                                              |                                                                                 |                     |
|                                    |                                                                                              |                                                                                 |                     |
| Έχετε δημιουργήσει έν              | α νέο Προφίλ Χρήστη στην υπηρεσία CY Login με τα πιο κάτω στοιχεία.                          | Πατήστε εδώ για να                                                              |                     |
| Στοιχεία Προφίλ Χρήστ              | η:                                                                                           | ενερνοποιηθεί το προφίλ                                                         |                     |
| Όνομα Προφίλ                       | ΤΕΣΤ                                                                                         |                                                                                 |                     |
| Αριθμός Προφίλ                     | 0000001425495563                                                                             | υας.                                                                            |                     |
|                                    |                                                                                              |                                                                                 | •                   |
| Πατήστε <mark>ΕΔΩ</mark> για να εν | ιεργοποιήσετε το Προφίλ σας ε <b>ντός 15 λεπτών.</b> Αν δεν ενεργοποιηθεί εντός 15 λεπτών τα | προφίλ διαγράφεται αυτόματα και θα πρέπει να το δημιουργήσετε ξανά.             |                     |
| Για να μπορέσετε να χ              | οησιμοποιήσετε τις πλείστες κρατικές ψηφιακές υπηρεσίες θα πρέπει απαραίτητα το προ          | ρφίλ σας να ταυτοποιηθεί. Για οδηγίες/πληροφορίες σχετικά με την ταυτοποίηση ακ | κολουθήστε τους πιο |
| κάτω συνδέσμους:                   |                                                                                              |                                                                                 |                     |
| Ταυτοποίηση <b>ΠΟΛΙΤΩΙ</b>         | Ν (ΦΥΣΙΚΑ ΠΡΟΣΩΠΑ) εδώ                                                                       |                                                                                 |                     |
|                                    |                                                                                              |                                                                                 |                     |
| Ταυτοποίηση ΕΤΑΙΡΕΙΩ               | 2N/ΣΥΝΕΤΑΙΡΙΣΜΩΝ (Νομικών Προσώπων) που είναι εγγεγραμμένοι στο Τμήμα Εφόρο                  | υ Εταιρειών <u>εδώ</u>                                                          |                     |
|                                    |                                                                                              |                                                                                 |                     |

Για την ταυτοποίηση του προφίλ **ΟΡΓΑΝΙΣΜΩΝ που δεν είναι εγγεγραμμένοι στον Έφορο Εταιρειών** αλλά λειτουργούν νόμιμα στην Κυπριακή Δημοκρατία μέσω της εγγραφής τους σε άλλα μητρώα (πχ Δήμοι, Κοινότητες, Εκκλησιαστικοί Οργανισμοί, Σωματεία, Οργανώσεις κλπ) παρακαλώ επικοινωνήστε στο ηλεκτρονικό ταχυδρομείο <u>cyloginsupport@dits.dmrid.gov.cy</u> για περαιτέρω οδηγίες. Το πιο πάνω δεν αφορά νομικές οντότητες / εταιρείες εγγεγραμμένες σε μητρώα εταιρειών άλλων χωρών.

- -

| Αρχική / Ενεργοποίηση Προφίλ                                                                                                    |                                                                                                    |                                                                                                    |                                                                          |
|----------------------------------------------------------------------------------------------------|----------------------------------------------------------------------------------------------------|----------------------------------------------------------------------------------------------------|--------------------------------------------------------------------------|
|                                                                                                    | 2                                                                                                    |                                                                                                    |                                                                          |
| Έλεγχος για Υφιστάμενο Προφίλ                                                                                                    | Δημιουργία Προφίλ                                                                                                    | Ενεργοποίηση Προφίλ                                                                                                    | Ταυτοποίηση Προφίλ                                                       |
| ΕΠΙΒΕΒΑΙΩΣΗ ΕΝΕΡΓΟΠΟΙΗΣΗΣ ΠΡΟΦΙ                                                                                                    | Λ                                                                                                    |                                                                                                    |                                                                          |
| Το Προφίλ σας έχει ενεργοποιηθεί.                                                                                                    |                                                                                                    |                                                                                                    |                                                                          |
| <u>Προσοχή</u>                                                                                                    |                                                                                                    |                                                                                                    |                                                                          |
| Για να χρησιμοποιήσετε προσωπικές Ψηφ                                                                                                    | ιακές Υπηρεσίες, το προφίλ σας πρ                                                                                                    | έπει να συνδεθεί με την ταυτότητα σας                                                                                                    | (ταυτοποίηση).                                                           |
| Για <b>ΦΥΣΙΚΑ</b> πρόσωπα αυτό είναι δυνατό                                                                                                    | ν να γίνει:                                                                                                    |                                                                                                    |                                                                          |
| 1. μέσω των ηλεκτρονικών σας τραπε<br>2. μέσω βιντεοκλήσης στο MyGovLive<br>3. με επιτόπου επίσκεψη σε Κέντρο Τα                                                                                                    | ζών (eBanking) πατώντας εδώ<br>τατώντας εδώ<br>υτοποίησης που φαίνονται εδώ.                                                                       |                                                                                                    |                                                                          |
| Για <b>ΟΡΓΑΝΙΣΜΟΥΣ εγγεγραμένους στοι</b><br>Για οργανισμούς που <b>ΔΕΝ είναι εγγεγρα</b><br>οδηγίες.                                                                                                    | <b>Έφορο Εταιρειών,</b> με επιτόπου ετ<br><b>ιένοι στον Έφορο Εταιρειών</b> παρ                                                                    | τίσκεψη σε Κέντρο Ταυτοποίησης.<br>ακαλώ επικοινωνήστε με το cyloginsup;                                                                                                | oort@dits.dmrid.gov.cy για                                               |
| Για περισσότερες πληροφορίες πατήστε Ε                                                                                                    | οήθεια->Ταυτοποίηση Προφίλ.                                                                                                    |                                                                                                    |                                                                          |
| <ul> <li>Το προφίλ σας στο CYLogin παρέχει</li> <li>Σταδιακά, όλα τα κυβερνητικά συστ<br/>με το ίδιο προφίλ.</li> <li>Είναι σημαντικό να τηρείτε τους ι<br/>αποκλειστική χρήση. Με την παρ<br/>προσωπικά σας δεδομένα.</li> </ul> | πρόσβαση σε προσωπικά σας στοι<br>ήματα θα συνδεθούν με το CY Logi<br><b>ωδικούς του προφίλ (Χρήστης/k</b><br><b>xχώρηση των κωδικών σας σε άλ</b> | χεία που τηρούνται σε κρατικά συστήμ<br>n, ώστε να μπορείτε να συνδέεστε με όλ<br><b>ζωδικός – Username/Password) μυστι</b><br><b>λο άτομο, παραχωρείτε στο άτομο α</b> | ατα.<br>α τα κυβερνητικά συστήματα<br>κά για δική σας<br>υτό πρόσβαση σε |

Για να ταυτοποιηθεί το προφίλ που δημιουργήσατε ΘΑ ΠΡΕΠΕΙ ΝΑ ΕΠΙΚΟΙΝΩΝΗΣΕΤΕ ΜΕ ΤΟΝ ΚΛΑΔΟ ΑΜΠΕΛΟΥΡΓΙΑΣ – ΟΙΝΟΛΟΓΙΑΣ για να σας δοθεί ο αριθμός ταυτοποίησης στα τηλέφωνα 25803921, 25803922, 25877396, 26804587, 25877063, 25877490.

## ΜΕΡΟΣ Β - Υποβολή αίτησης στο Μέτρο 22

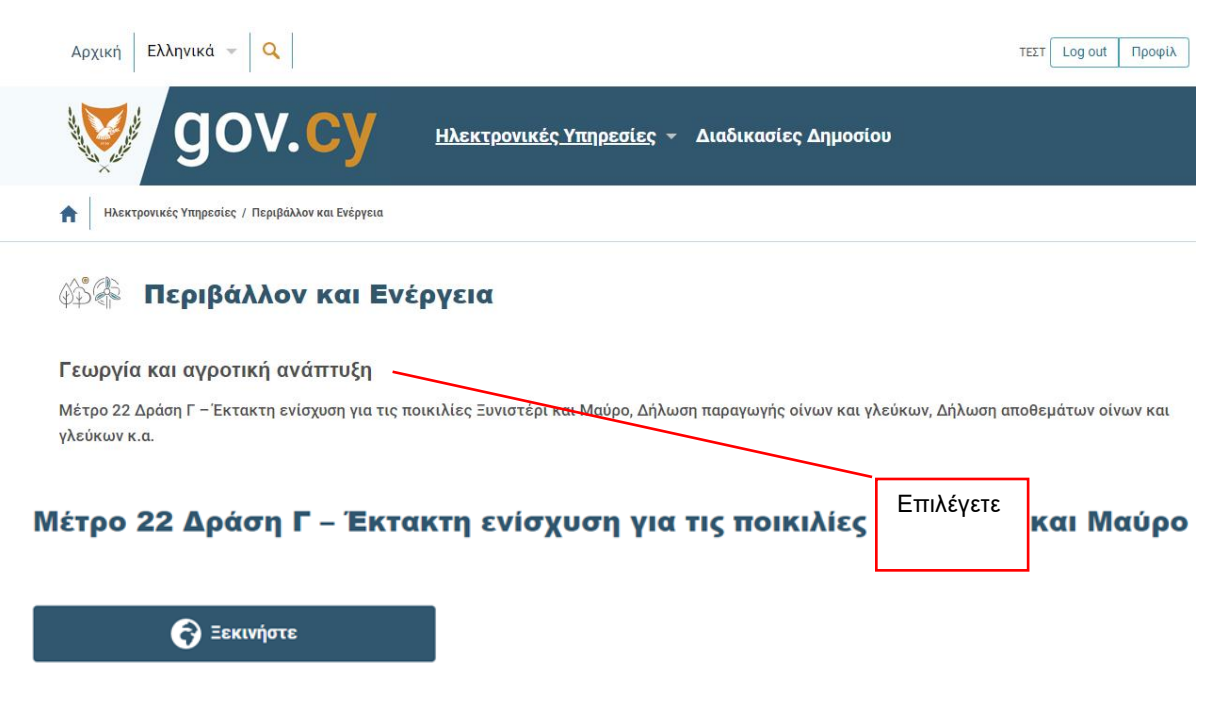

1. Και στο παράθυρο που εμφανίζεται, βάζετε τα στοιχεία σας.

| Σύνδεση                              |  |
|--------------------------------------|--|
| Όνομα Χρήστη                         |  |
| ghtest01                             |  |
| Κωδικός Πρόσβασης                    |  |
| ••••••                               |  |
| Σύνδεση                              |  |
| Δεν έχετε λογαριασμό; Εγγραφείτε εδώ |  |
| Ξεχάσατε το Όνομα Χρήστη;            |  |
| Ξεχάσατε τον Κωδικό Πρόσβασης σας;   |  |
| н —                                  |  |
| Σύνδεση με eIDAS                     |  |

Επιλέγετε από τον «Κατάλογο η-Υπηρεσιών» την κατηγορία «Γεωργία/Αγροτική Ανάπτυξη/Περιβάλλον» το «Μέτρο 22 – Έκτακτη ενίσχυση για στήριξη των γεωργών για αντιμετώπιση των επιπτώσεων της εισβολής της Ρωσίας στην Ουκρανία»

| Αρχική Ελληνι                                                                                                    | ά ν TIET Amound                                                                                                    |
|----------------------------------------------------------------------------------------------------|----------------------------------------------------------------------------------------------------|
| <b>V</b>                                                                                                    | <b>Προφίλ· Ιστορικό Συναλλαγών</b> Πρόχειρες απήσεις Διαδικασίες Δημοσίου                                                                                                    |
| <b>V</b>                                                                                                    | КУПРИАКНА ОНМОКРАТКА<br>УПОУРГЕЮ ГЕОРГІАТ, АГРОТІКИХ АМАПТУЕНХ КАІ ПЕРІВАЛЛОΝТОХ<br>ТМИМА ГЕОРГІАХ<br>ТМИМА ГЕОРГІАХ                                                                                                    |
| Μέτρο 22 Δράση Γ – Έκτακτ<br>Για τη διαδικασία ταυτοποίησης α<br>Οι ενδιαφερόμενοι αιτητές που είτ<br>Ταυτοποίηση | <b>η ενίσχυση για τις ποικιλίες Ξυνιστέρι και Μαύρο</b><br>τητή και την παροχή μονοδικού <b>Αρ. Ταυτοποίησης,</b> οι ενδιαφερόμενοι πρέττα να επικοινωνούν με το αρμόδιο προσωπικό του Τμήματος Γεωργίας στα τηλέφωνα: <b>26877396, 26877063, 26877490, 26804567</b> .<br>α ήδη πατοποιημένοι στο Σύστημα «ΑΡΙΑΔΝΗ» δεν χροάζονται ταυταποίηση των στοιχείων τους: |
| Αρ. Ταυτότητας<br>Αρ. Ταυτοποίησης                                                                                | Αρ. ταυτότητας αιτητή                                                                                                    |
|                                                                                                    | νταμα<br>Ο αρ. ταυτοποίησης θα σας δοθεί από το Τμήμα Γεωργίας<br>στην περίπτωση που το προφίλ σας είναι νέο και δεν έχει<br>ταυτοποιηθεί προηγουμένως από τα Κ.Ε.Π.                                                                                                    |

2. Συμπληρώνετε σωστά ΟΛΑ τα πεδία στην αίτηση.

3. Πατώντας το βέλος στο παράθυρο, θα εμφανιστούν όλα τα επιλέξιμα τεμάχια σας που είναι καταγραμμένα στο Αμπελουργικό Μητρώο (δηλαδή πληρούν τα κριτήρια για συμμετοχή στο Μέτρο, σύμφωνα με το Εγχειρίδιο Εφαρμογής – Ενημέρωσης Αιτητών, που απαραίτητα πρέπει να διαβάσει ο αιτητής). Μπορείτε να τα επιλέξετε είτε όλα είτε μέρος. Σημειώνεται ότι η συνολική έκταση θα πρέπει να είναι πάνω από 1 δεκάριο και μόνο για τις ποικιλίες Ξυνιστέρι και Ντόπιο Μαύρο.

| Πληροφορίες Τεμαχίων |                  |                                                            |                                              |          |               |
|----------------------|------------------|------------------------------------------------------------|----------------------------------------------|----------|---------------|
| Επιλέξτε Α           | Αριθμός τεμαχίου | Καλλιεργούμενη Έκταση Τεμαχίου στο Αμπελουργικό Μητρώο (σε | δεκάρια)                                     | Ποικιλία | Έτος Φύτευσης |
| Επιλογή Τεμαχών      |                  | Παρακαλώ ετ                                                | τιλέξτε Τεμάχιο(α)                           |          |               |
|                      |                  |                                                            | Θα εμφανίζονται τα<br>τεμάχια που επιλέγετε. |          |               |

4. Επιβεβαιώστε ότι διαβάσατε την Υπεύθυνη Δήλωση Αιτητή και πατήστε υποβολή.

5. Με την επιτυχή ολοκλήρωση της υποβολής της αίτησης συμμετοχής, θα λάβετε μήνυμα στην οθόνη σας ότι η αίτηση υποβλήθηκε επιτυχώς και θα εμφανίζεται ο αριθμός της Αίτησης Συμμετοχής, ο οποίος θα είναι μοναδικός και θα χρησιμοποιείται για αναφορά σε κάθε στάδιο υλοποίησης του Μέτρου. Επίσης, θα λαμβάνετε αντίγραφο της αίτησης σας με τα τεμάχια που υποβάλατε.

Για οποιεσδήποτε απορίες / πληροφορίες να απευθύνεστε στα τηλέφωνα: 25803921, 25877396 , 25803922 , 25877063, 25877490, 26804587, 22760482.